## EThings: Service Provider User Manual

If you are a service provider, we have a platform for you to reach out to your local communities. You just need to sign up into the app, chose the area in which you provide the service, and select the services that you provide.

As easy as 1, 2, 3... once you have added service, people in your area searching for that service will see your name and contact details. You will get the call directly from the customer.

## 1. Sign Up

Ethings makes it amazingly simple to sign up as a service provider in easy three steps.

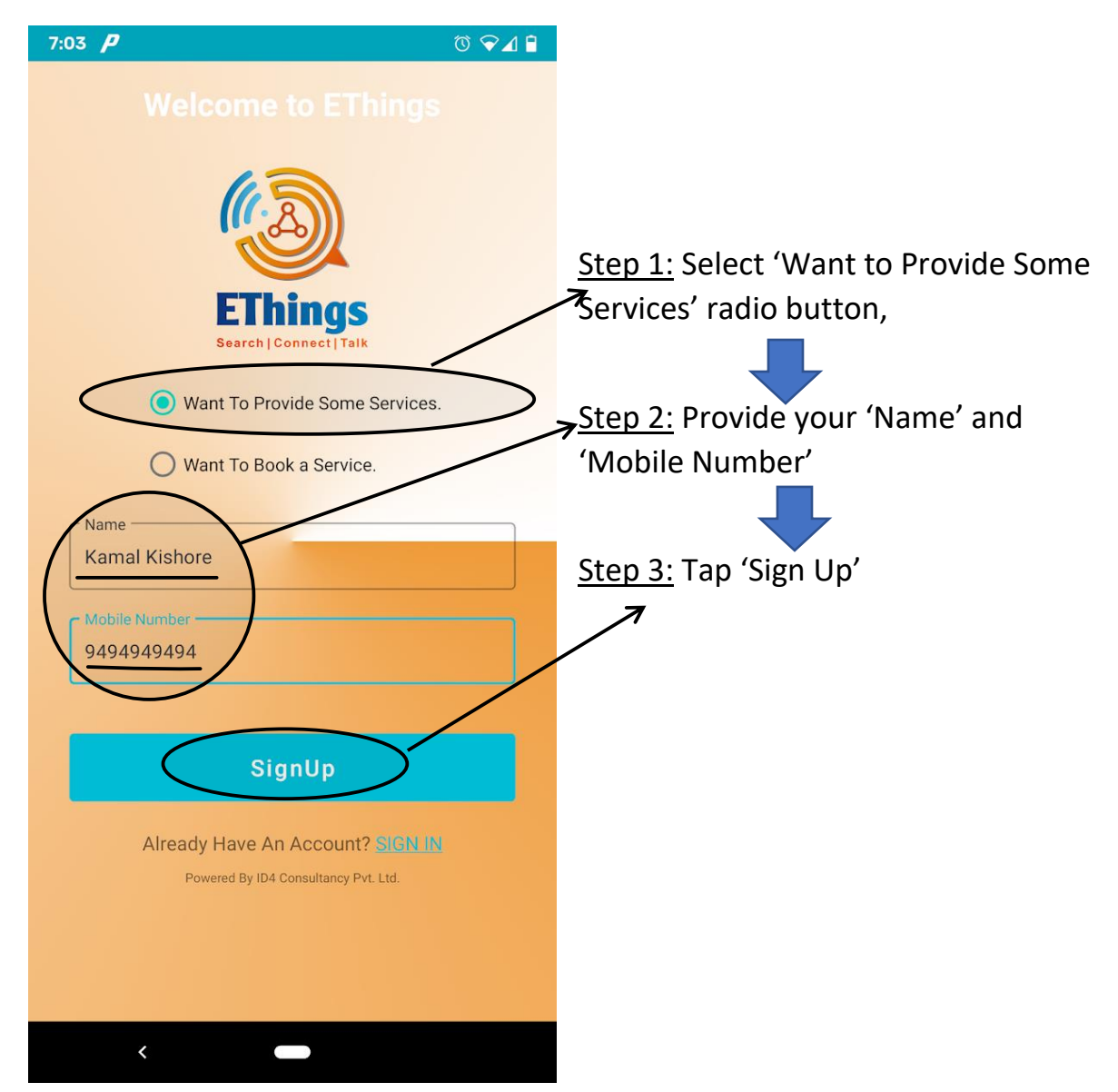

EThings will SMS you a verification code. It will automatically read the code and sign you up.

If for some reason it does not work, please enter the code manually on the verification screen.

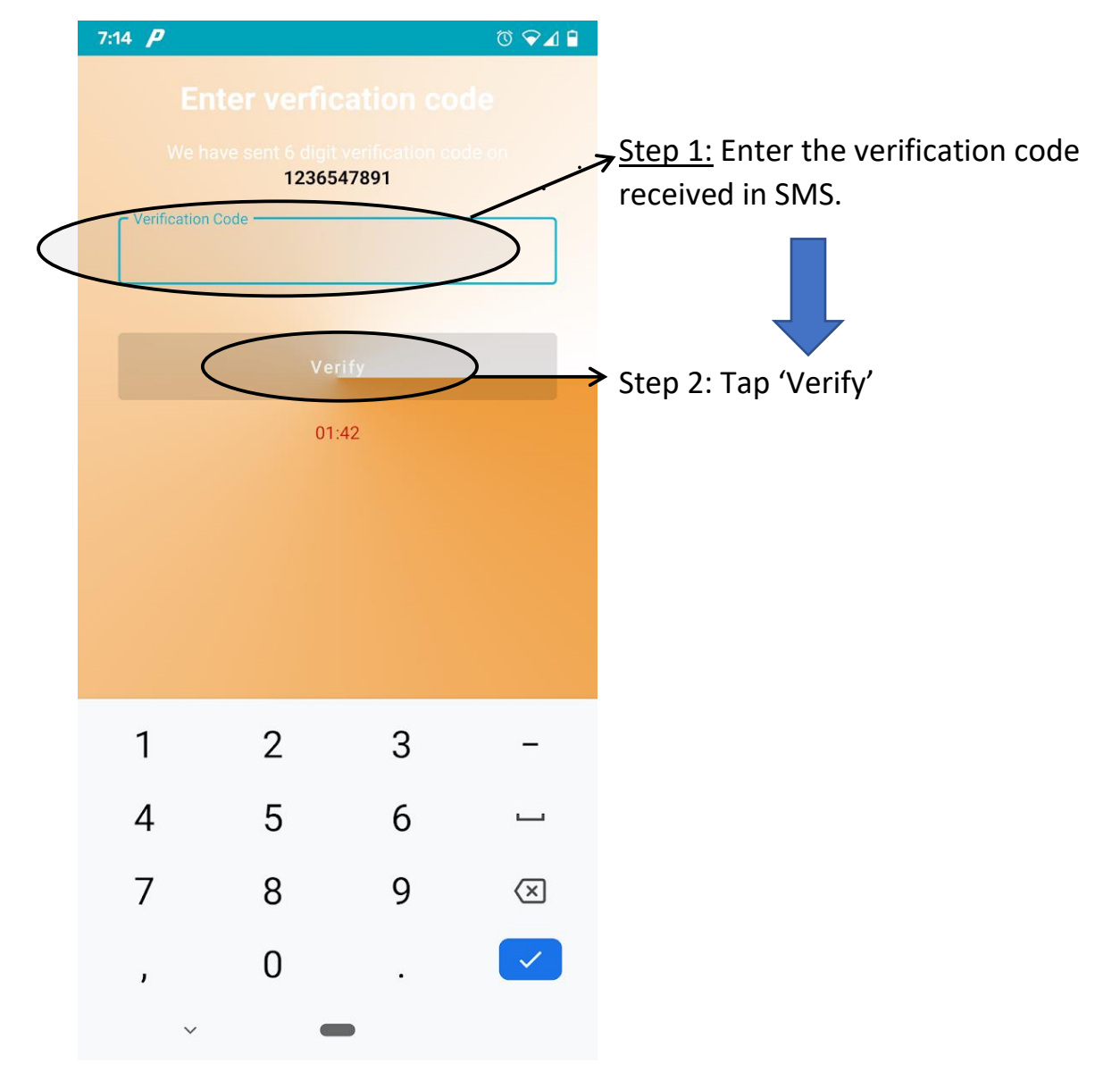

## 2. Adding the Services

Ethings makes everything, including adding your services, as easy as 1, 2, 3... after the sign up, Ethings will present you the profile page where you can add the service.

Anytime later, you can come to this page using the profile menu by tapping 'Profile' button at bottom right corner.

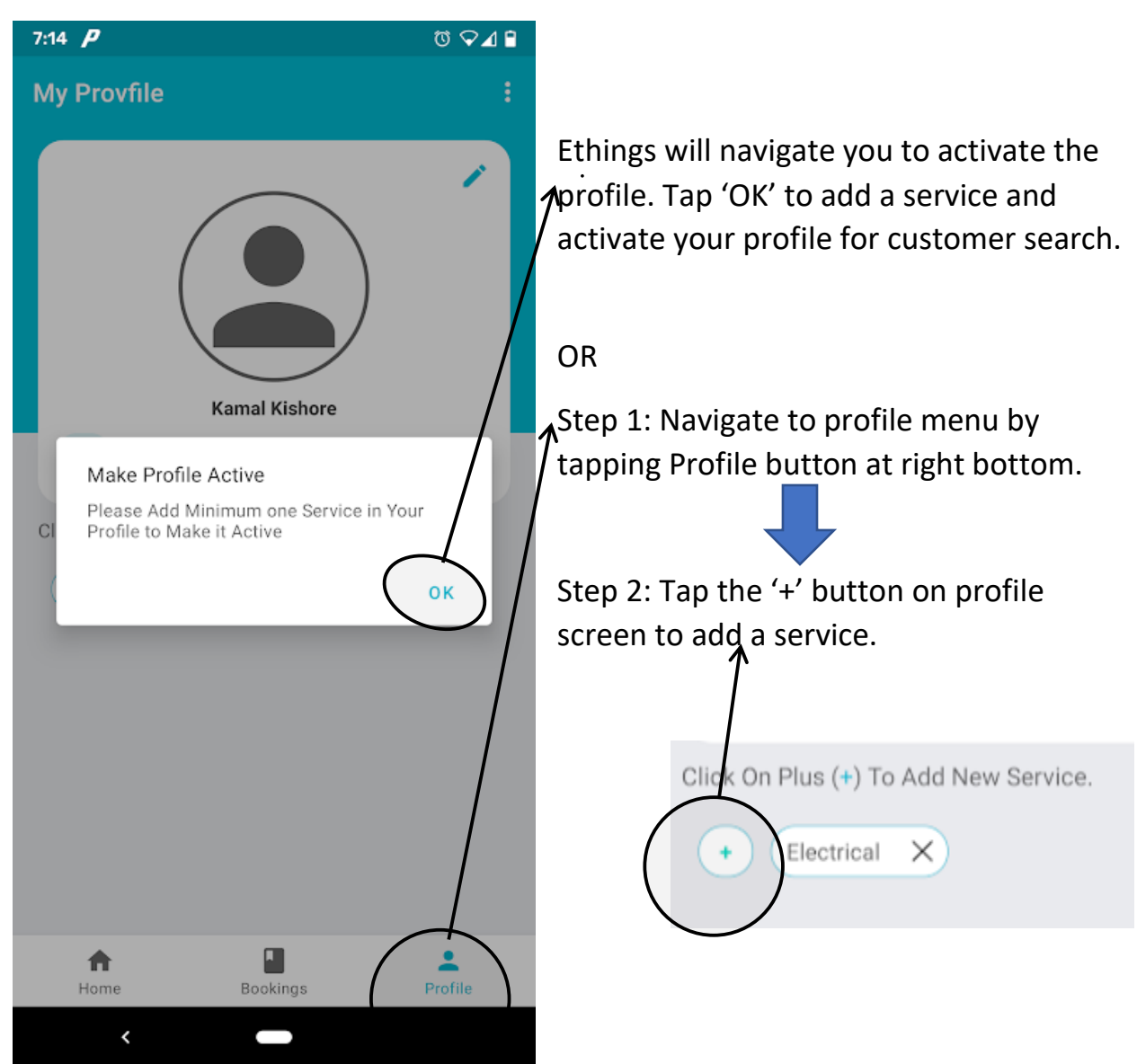

This will bring you to the page where you can add service.

| 7:10            | Add new service                                          | © ⊽⊿ ₽- | Step 1: Add service location by tapping<br>this box. This location will be used to<br>match the customer. |
|-----------------|----------------------------------------------------------|---------|----------------------------------------------------------------------------------------------------|
| $\triangleleft$ | * Your Service Location                                  |         | Either use current location by selecting<br>'Use My Current Location' or provide a                        |
|                 | 8 Business or Shop Name<br>* Min 3 Chars to Find Service |         | Vour Location 'Sour Location'.                                                                            |
| $\triangleleft$ | * Sub Services                                           | Z       | Cancel                                                                                                    |
|                 | * Service Address                                        |         | Step 2: Select the service you provide.<br>Just first 3 letters of the service and                        |
|                 | Road Name, Area, Colony                                  |         | choose from the list presented.                                                                           |
|                 | Landmark                                                 |         | Electronics Services                                                                                      |
|                 | * Mobile Number                                          |         | Step 3: Tap 'Sub Service' box and select<br>all applicable sub services that you                          |
|                 | Alternate Mobile/WhatsApp Number                         |         | provide.                                                                                                  |
|                 |                                                          |         | Cancel Sub services Done   Diwali Lighting   Electrical Goods   Electrical Kitchen Fittings               |

Once you have selected sup-service, swipe down to fill state, city, and PIN code. Once done, tap 'Add' bar and the service will be added to your profile.

If any customer is searching for this service in the or nearby the service area, they will see your profile as service provider. Repeat these steps to add as many services as you provide.